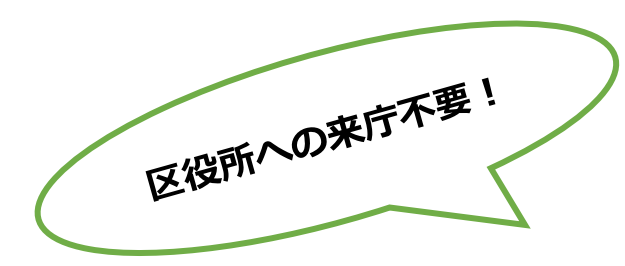

## 取扱処方箋数届出の

## 電子申請受付を開始します!

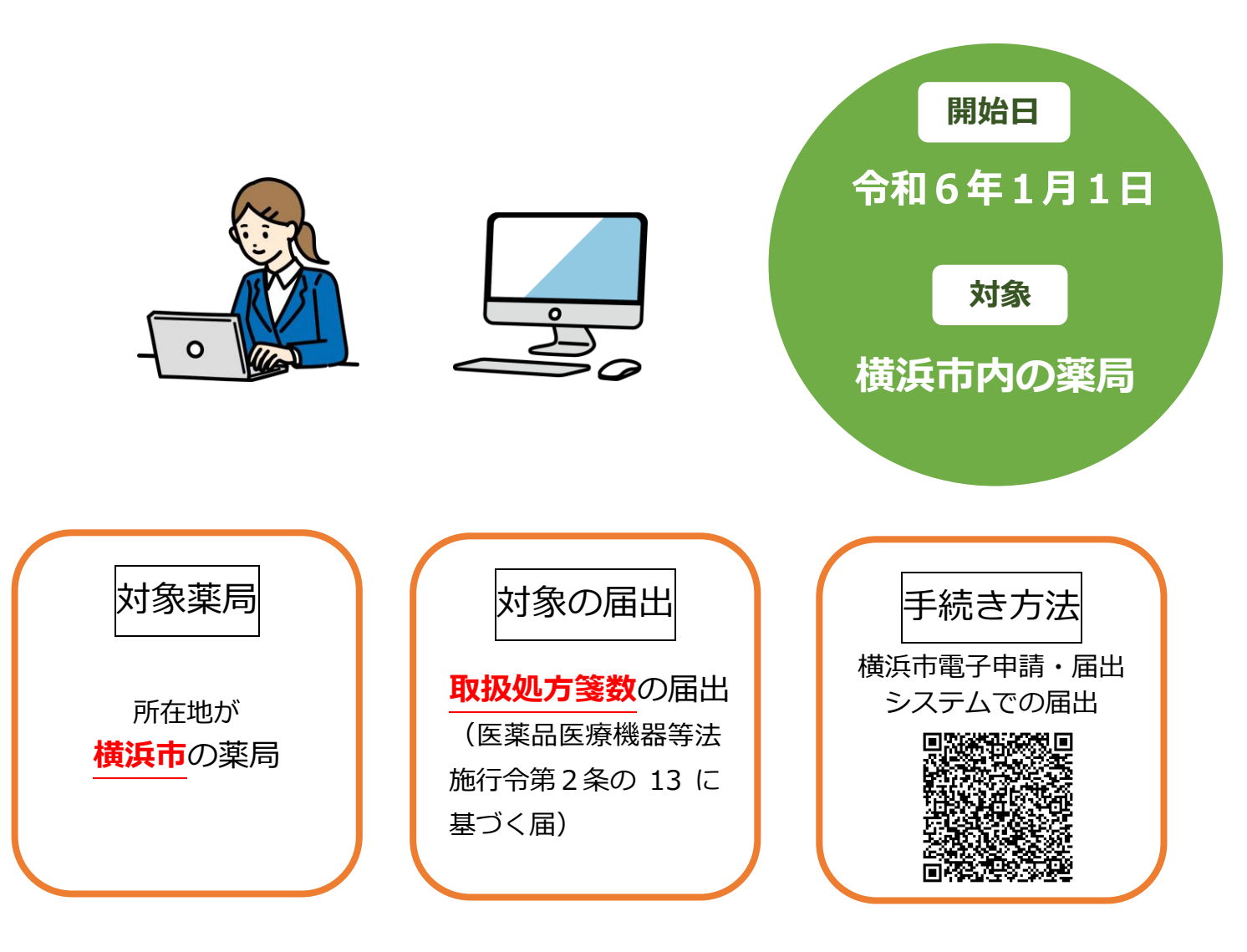

医薬品医療機器等法施行令第2条の13に基づく取扱処方箋数の届出について、横浜市全区で横 浜市電子申請・届出システムでの届出が可能になります!

システム要件等については、横浜市電子申請・届出システムで御確認ください。 (https://shinsei.city.yokohama.lg.jp/cu/141003/ea/residents/portal/requirement) 利用の流れ

| (1) 横浜市ホームページから横浜市電子申請・届出システム  | 横浜市トップページ>「ビジネ                        |  |
|--------------------------------|---------------------------------------|--|
| にアクセスする                        | ス」>「電子申請」                             |  |
|                                |                                       |  |
| ビジネフ                           | 上記のとおり進むと、横浜市電                        |  |
| レノネス                           | 子申請・届出システムにアクセ                        |  |
|                                | スできます。                                |  |
| 入札のと<br>びら ス札のと 各区局発 音区局発 音子申請 |                                       |  |
| (2) ログインをする(利用者の新規登録をする)       | 横浜市電子申請・届出システム                        |  |
| $\mathbf{x}$                   | のトップページの右上に「ログ                        |  |
| 利用者ID(メールアドレス)                 | イン」ボタンがあります。                          |  |
|                                |                                       |  |
| パスワード あっ                       | 横浜市電子申請・届出システム                        |  |
|                                | を利用するためには利用者 ID                       |  |
| ログイン                           | か必要です。すぐに利用有金塚                        |  |
| 1777-15559651H-56              | 「何みの場合は「利用者 ID (ノー<br>ルアドレス)」「パスワード」を |  |
| 利用者の新規登録はこちら                   | 入力し、ログインしてくださ                         |  |
| 初めて利用する場合                      |                                       |  |
| 他のアカウントでロクインはこちらから             |                                       |  |
| GEXIDed912                     | 未登録の方は、「利用者の新規                        |  |
|                                | 登録はこちら」をクリックし、                        |  |
|                                | 画面の説明及び以下の URL のへ                     |  |
|                                | ルプの「3.3 利用者情報を登録                      |  |
|                                | する」に従って登録をしてくだ                        |  |
|                                | δν. ( <u>https://shinsei.city.</u>    |  |
|                                | yokonama. ig. jp/cu/141003/ea         |  |
|                                | sing/03-RegisterUserInforma           |  |
|                                | tion)                                 |  |
|                                |                                       |  |
|                                |                                       |  |
|                                |                                       |  |
|                                |                                       |  |

| <ul><li>(3) 処方箋数届を検索する</li></ul>                                                                                                    | 横浜市電子申請・届出システム                                                                                                    |
|----------------------------------------------------------------------------------------------------|----------------------------------------------------------------------------------------------------|
| ・       ・       ・       ・       ・       ・       ・       ・       ・       ・       ・       ・       ・       ・       ・       ・       ・       ・       ・       ・       ・       ・       ・       ・       ・       ・       ・       ・       ・       ・       ・       ・       ・       ・       ・       ・       ・       ・       ・       ・       ・       ・       ・       ・       ・       ・       ・       ・       ・       ・       ・       ・       ・       ・       ・       ・       ・       ・       ・       ・       ・       ・       ・       ・       ・       ・       ・       ・       ・       ・       ・       ・       ・       ・       ・       ・       ・       ・       ・       ・       ・       ・       ・       ・       ・       ・       ・       ・       ・       ・       ・       ・       ・       ・       ・       ・       ・       ・       ・       ・       ・       ・       ・       ・       ・       ・       ・       ・       ・       ・       ・       ・       ・       ・       ・       ・       ・       ・       ・ | <ul> <li>トップページ&gt;手続き一覧(事<br/>業者向け)&gt;キーワード検索に</li> <li>「<u>薬局の取扱処方箋数の届出</u>」</li> <li>と入力して検索してください。</li> <li>検索結果から、「薬局の取扱処<br/>方箋数の届出」をクリックします。</li> </ul> |
| <ul> <li>(4) 電子中請のシキ糸だき開始</li> <li>申請書・資料</li> <li>型扱処方箋数量畫(Word)</li> <li>型扱処方箋数量畫(Word)</li> <li>型板処方箋数量畫(PDF)</li> <li>受付開始日</li> <li>2021年12月8日 0時00分</li> <li>受付終了日</li> <li>随時受付</li> <li>カ問い合わせ先</li> <li>健康福祉局健康安全部医療安全課</li> <li>メールによるお問い合わせ: ⊠</li> <li>電話番号:0456713876</li> </ul>                                                                                                    | 概要等を確認していたたき、画<br>面を一番下までスクロールし<br>ます。<br>「次へ進む」ボタンをクリック<br>します。                                                                                                |
| <ul> <li>(5) 届出先を選択する</li> <li>②手続きの申請先の選択</li> <li>薬局の取扱処方箋数の届出</li> <li>薬局の取扱処方箋数の届出 Ø</li> <li>薬局が所在する区へ申請してください。(現在、西区及び港南区において実証実験中です。そのため、薬局の所在地が西区又は港南区の場合のみ受け付けています。)</li> <li>(度る)</li> </ul>                                                                                                    | <ul> <li>薬局の所在地の区福祉保健センター生活衛生課を選択します。</li> <li>【例】</li> <li>・薬局の所在地が西区の場合:</li> <li>西区福祉保健センター生活衛</li> <li>生課</li> <li>選択後、「次へ進む」をクリックします。</li> </ul>           |

| (6) 届出事項の入力                           | フォームの記載例等を参考に  |
|---------------------------------------|----------------|
|                                       | 届出事項を入力します。    |
| □□□□□□□□□□□□□□□□□□□□□□□□□□□□□□□□□□□□□ |                |
|                                       | 必須マークがある項目は、必  |
|                                       | ず入力が必要な項目です。空欄 |
|                                       | のまま届出を行うことはでき  |
| 業局の取扱処方箋数の届出                          | ません。           |
| 届出日(カレンダー) 🛛 🗞                        | 5 2 7 0 0      |
| 届出日を入力してください。<br>                     |                |
| 2023年 2月20日 🗎                         | また、民田東頂の下部にアンケ |
|                                       |                |
| 申請者種別 🛛 😹                             | ートかこさいより。御筋刀いた |
|                                       | たける場合は、記人をお願いし |
|                                       | ます。            |
|                                       |                |
| 氏名(法人にあっては、名称)                        |                |
| 【例】個人開設:横浜花子<br>法人開設:株式会社OO、OO株式会社    | 全て入力が終わったら、「次へ |
|                                       | 進む」をクリックします。   |
|                                       |                |
| けだ(注しにちっては、ナキス市政定の武大仏)                |                |
|                                       |                |
|                                       |                |
|                                       |                |
|                                       |                |
|                                       |                |
|                                       |                |
| 次へ進む                                  |                |
|                                       |                |
| ( 戻る                                  |                |
| (7) 民田内容の確認                           | スカーた内容に調りがわいか  |
|                                       | 八刀した内谷に誤りがないが  |
|                                       | 仰記でします。        |
|                                       |                |
|                                       | 修正する場合は、修正したい項 |
| 薬局の取扱処方箋数の届出                          | 目の右に表示される「修正す  |
|                                       | る」をクリックし修正してくだ |
| 池市込価値推測センジー王活用王課<br>電話番号:0458478442   | さい。            |
| 届出日 (カレンダー)                           |                |
|                                       | 内容に誤りがなければ、「申請 |
| **##1号106/07<br>個人開設 (#正する)           | する」をクリックします。   |
| 氏名 (法人にあっては、名称)                       |                |
|                                       |                |
|                                       |                |

|     |      | 申請する     )       く     戻る       申請書様式をプレビュー表示する |                 |
|-----|------|-------------------------------------------------|-----------------|
| (8) | 送信完了 |                                                 | 登録されたメールアドレスへ   |
|     |      |                                                 | 【横浜市電子申請(到達通知)】 |
|     |      |                                                 | が送付されます。        |
|     |      |                                                 | このメールは、システムから自  |
|     |      |                                                 | 動送信されます。申請や届出   |
|     |      |                                                 | が、申請先へ到達したことをお  |
|     |      |                                                 | 知らせするメールです。     |

## 注意事項

①電子申請の入力画面では、各画面中に表示されている、「次へ進む」、「戻る」などのボタンを操作してく

ださい。ブラウザの『戻る』、『進む』などで操作すると、正しく動作しない場合があります。

②画面を表示して 60 分以上何も操作をしないと、タイムアウト(時間切れ)になります。長時間操作し

ない場合は、事前に一時保存してください。保存をせずタイムアウトした場合、入力内容は保持されないため

、最初からの入力となります。

③電子申請では控えの発行を行っておりません。控に保健所の受付印が必要な場合は、従来どおり紙媒体

による手続きをご利用願います。なお、横浜市電子申請・届出システムのマイページから申請履歴をご確認

いただけます。